### Para mayor información:

Pagina Web: <u>www.systel.com.ar</u> Canal de videos Youtube: <u>www.youtube.com/ATASYSTEL</u> Asistencia Telefónica: 0810-888-7978

# Instalación de Qendra y Cuora en Windows 8

Este documento le explica brevemente los pasos a seguir, para una correcta instalación en Windows 8. Estos pasos deben hacerse por unica vez, para que el sistema operativo se configure y tenga un desempeño optimo.

**Notas**: En Windows 8, la interfaz de usuario cambia respecto a la de Windows 7. Para habilitar la interfaz tradicional, debe presionar durante 3 segundos y soltar la tecla de windows.

1) Desconecte la balanza de la PC, en caso que ya la haya conectado.

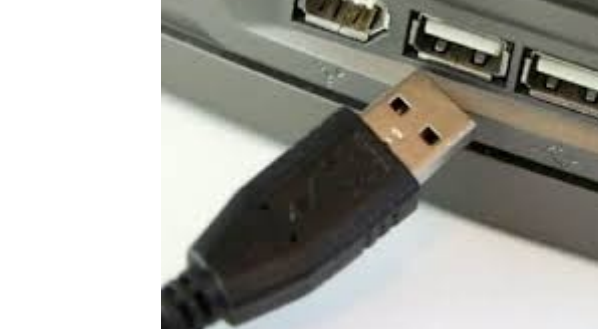

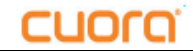

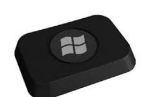

# SYSTEL'

### Instalacion de drivers Cuora en Windows 8

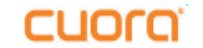

×

No

2) Ejecute el archivo "Drivers Cuora Windows 8 x86-x64", el cual descargo junto con Qendra, para que se instalen los drivers necesarios para el buen funcionamiento del equipo.

Debe prestar especial atención, a que se debe ejecutar con permisos de administrador, siguendo los pasos que se ilustran a continuación

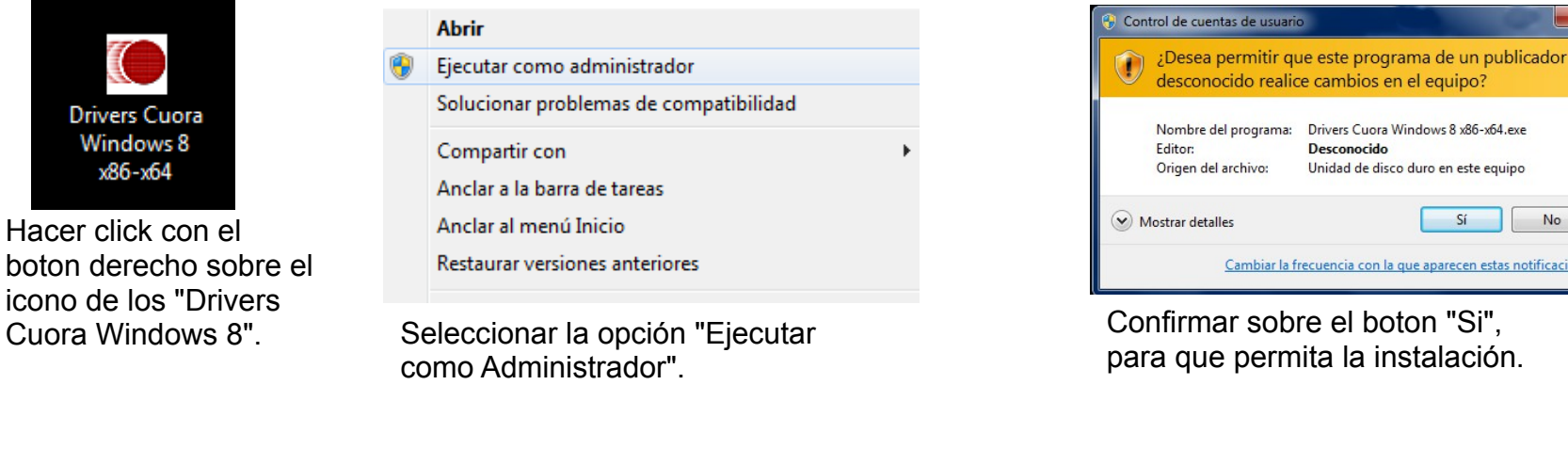

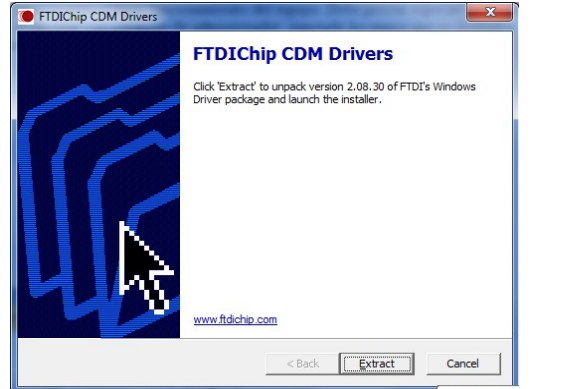

Presionar el boton "Extract".

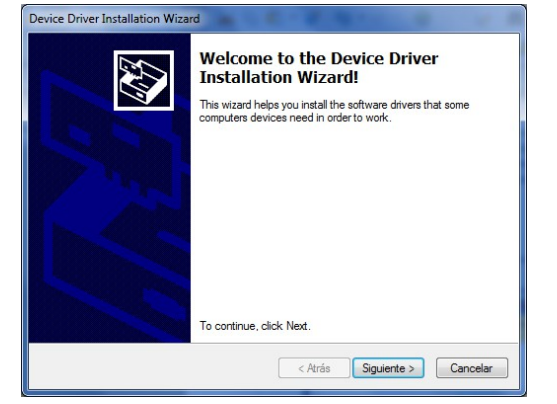

Presionar el boton "Siguiente".

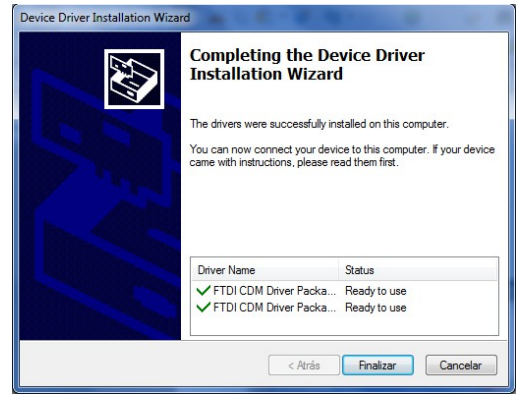

Desconocido

Unidad de disco duro en este equipo

Cambiar la frecuencia con la que aparecen estas notificaciones

Sí

Presionar el boton "Finalizar"

# SYSTEL

### Instalacion de drivers Cuora en Windows 8

3) Ejecute el archivo "Qendra V2.0.6.7", para que se instale el software de administración Qendra. Siga los pasos como se detallan a continuación.

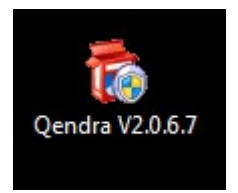

Hacer click con el boton derecho sobre el icono de "Qendra".

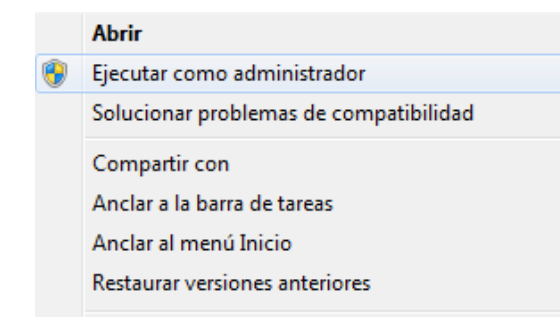

Seleccionar la opción "Ejecutar como Administrador".

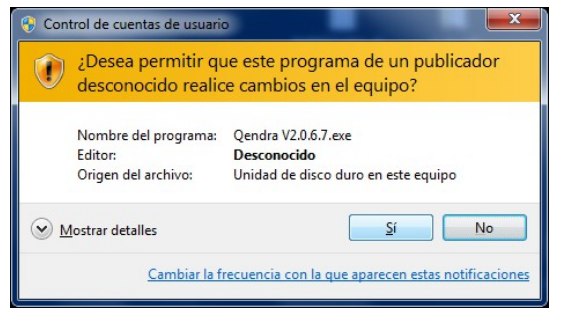

Confirmar sobre el boton "Si", para que permita la instalación.

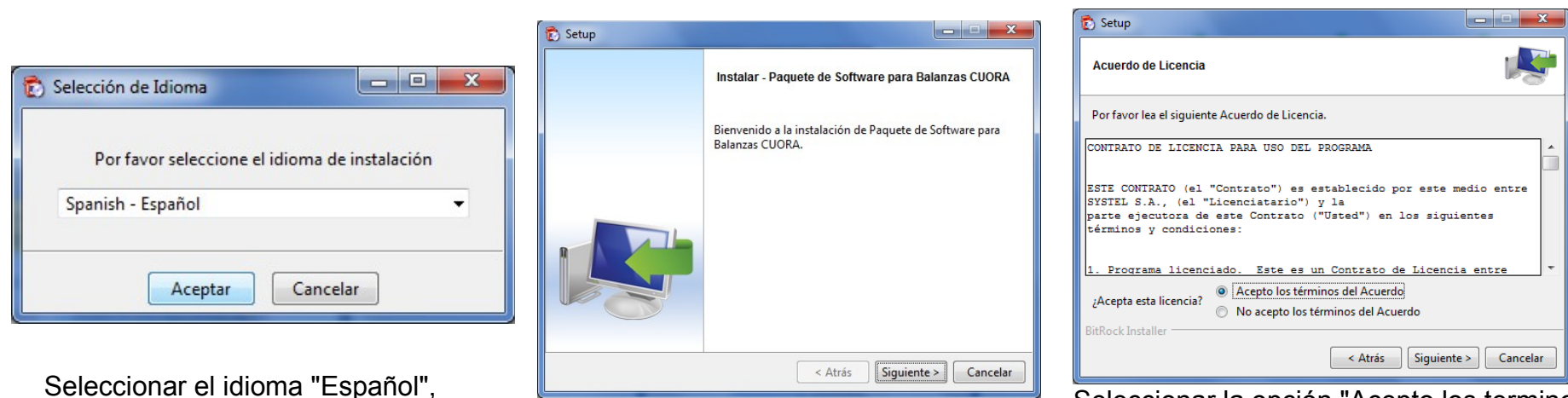

Presionar el botón Siguiente.

Seleccionar la opción "Acepto los terminos del Acuerdo", y luego presionar el botón Siguiente hasta finalizar con la instalación.

www.systel.com.ar

y confirmar con el boton Aceptar.

cuora

# SYSTEL

### Instalacion de drivers Cuora en Windows 8

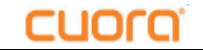

4) Conecte el equipo Cuora a la PC, y espere a que Windows termine de reconocerlo e instalarlo correctamente. Se mostraran estas dos pantallas, pero usted no debe hacer ninguna accion, solo esperar a que le confirme que se instalo correctamente.

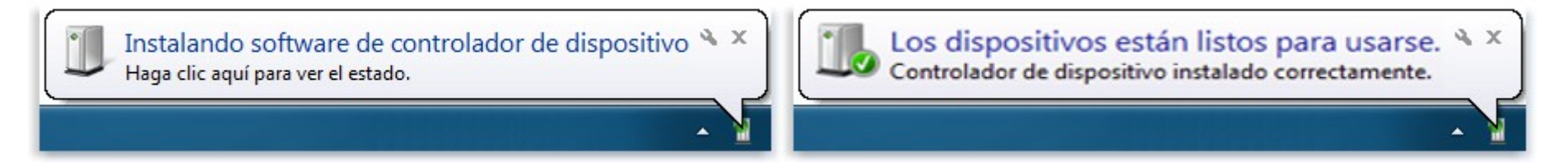

5) Ejecute Qendra, y entre en la solapa de equipos, para que Qendra lo reconozca.

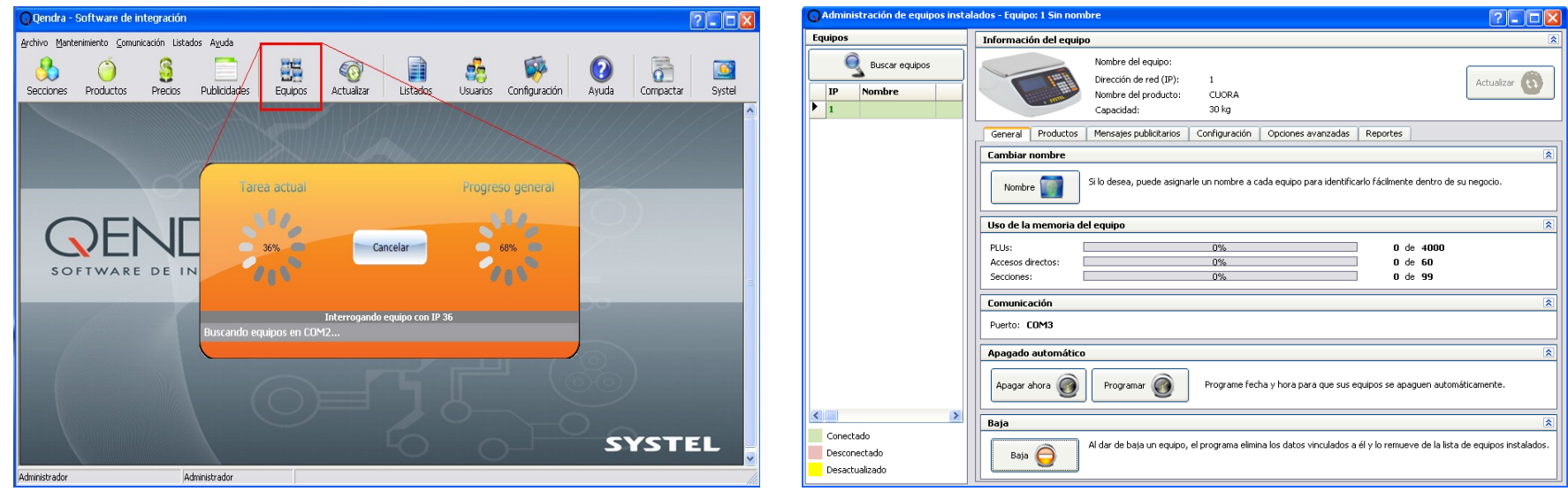

Click en *Equipos*, para detectar la/s balanza/s conectadas.

Despues de realizar el escaneo de la red, se abrira una ventana (siguiente imagen) con un listado a la izquierda donde figuran los equipos detectados.